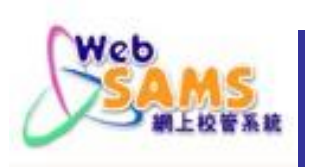

## (二)輸入及處理學生成績/其他資料

(M) 積分/等級 (N) 其他考績

Slide 1

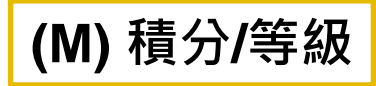

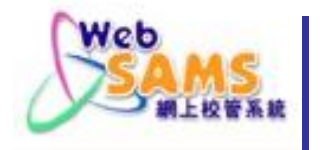

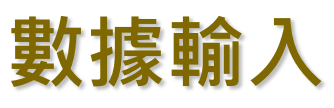

| 學生成績                                                                                           | [S-ASR11-0           | 1] 學生成績 > 數據輸)                                             | 入 > 積分與等級                                                         |                       |
|------------------------------------------------------------------------------------------------|----------------------|------------------------------------------------------------|-------------------------------------------------------------------|-----------------------|
| ▶ 設定<br>▼ 數據輸入<br>番分與等型                                                                        | 學年<br>學校級別           | 11                                                         | 現學年 (2016) ▼ 中學 ▼                                                 |                       |
| <ul> <li>科目評語</li> <li>學生成約</li> <li>共他考績</li> <li>▶ 設定</li> <li>東他考績</li> <li>▼ 數據</li> </ul> | 積<br><u>:</u><br>蒙輸入 | [S-ASR47-01] 學生成績 ><br>學年<br>學校級別                          | > 數據輸入 > 科目評語<br>現學年 (2016) ▼<br>中學 ▼                             |                       |
|                                                                                                | 分與等級<br>目評語<br>他考績   | <ul> <li>▼ 數據輸入</li> <li>積分與等級</li> <li>科目評語</li> </ul>    | ▲<br>[S-ASR10-01] <b>學生成績 &gt;</b> 數據輸入 > 其<br><del>-</del><br>學年 | 他考績<br>現學年 (2016) ▼   |
| - 谜<br>- 谜                                                                                     | 出資料<br>入資料           | <ul> <li>其他考績</li> <li>匯出資料</li> <li>匯入資料</li> </ul>       | 學校級別<br>學校授課制<br>級別<br>班別                                         | 中學 ▼<br>全日 ▼<br>中一 ▼  |
|                                                                                                |                      | <ul> <li>▼ 數據合併</li> <li>● 數據整合</li> <li>● 特殊改動</li> </ul> | 考績 / 學期 / 年終<br>資料輸入區域                                            | T2A1 ▼<br>● 換懲資料(功過制) |
|                                                                                                |                      | <ul> <li>■ 匯出資料</li> <li>■ 匯入資料</li> <li>▶ 升級</li> </ul>   |                                                                   | ●<br>「                |
|                                                                                                |                      | - अंग्रह                                                   |                                                                   | ◎                     |

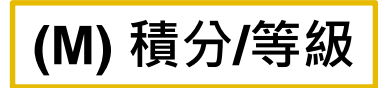

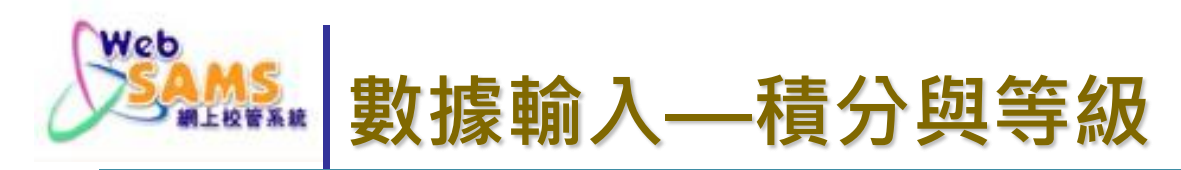

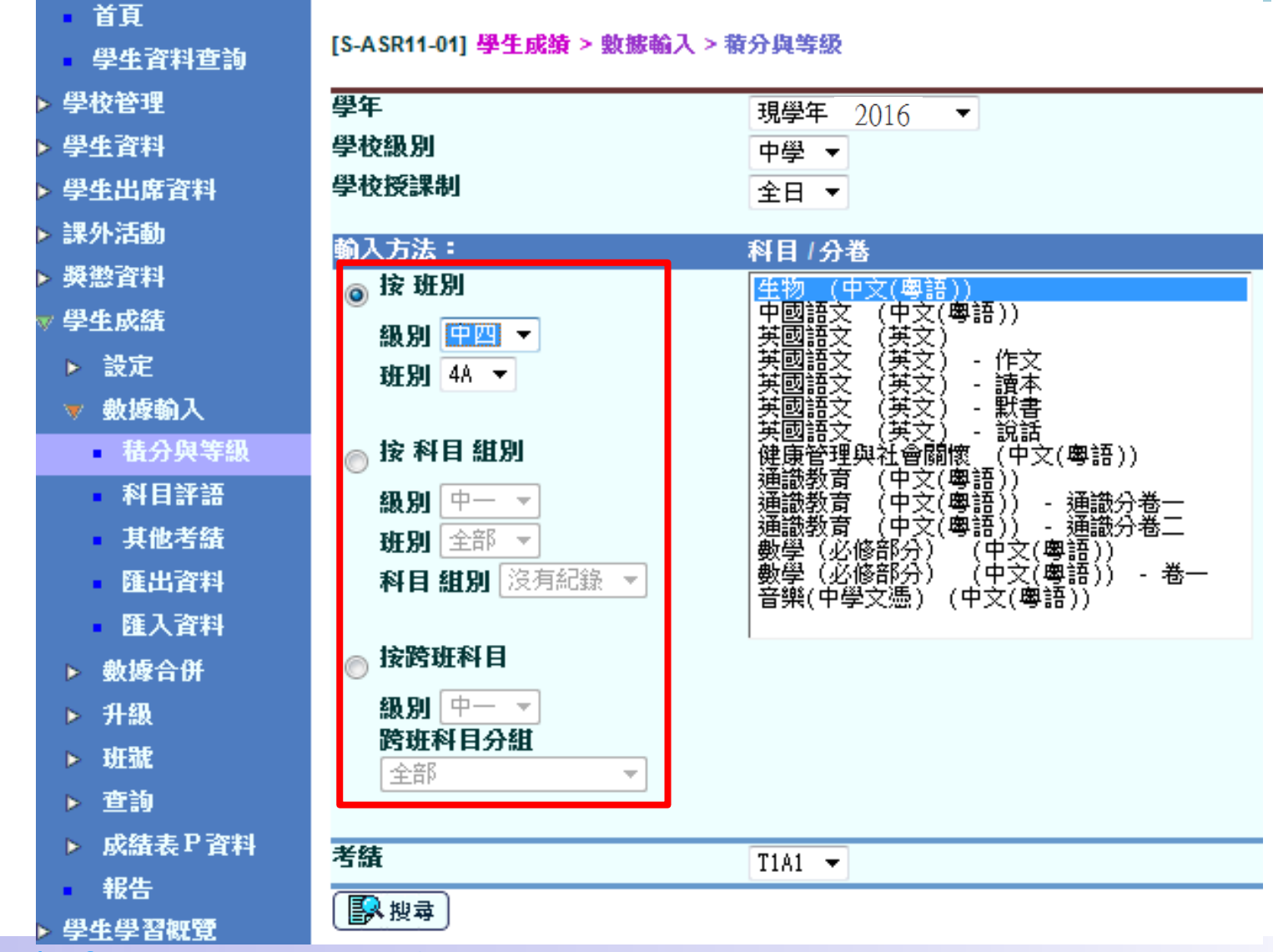

VebSANS

Slide 3

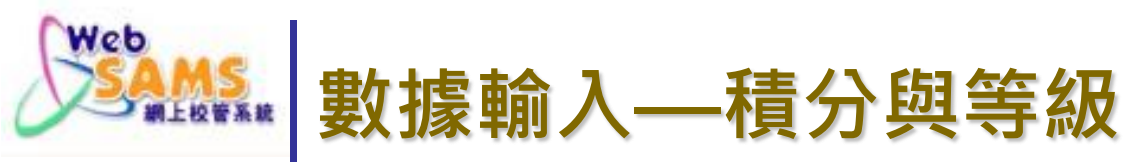

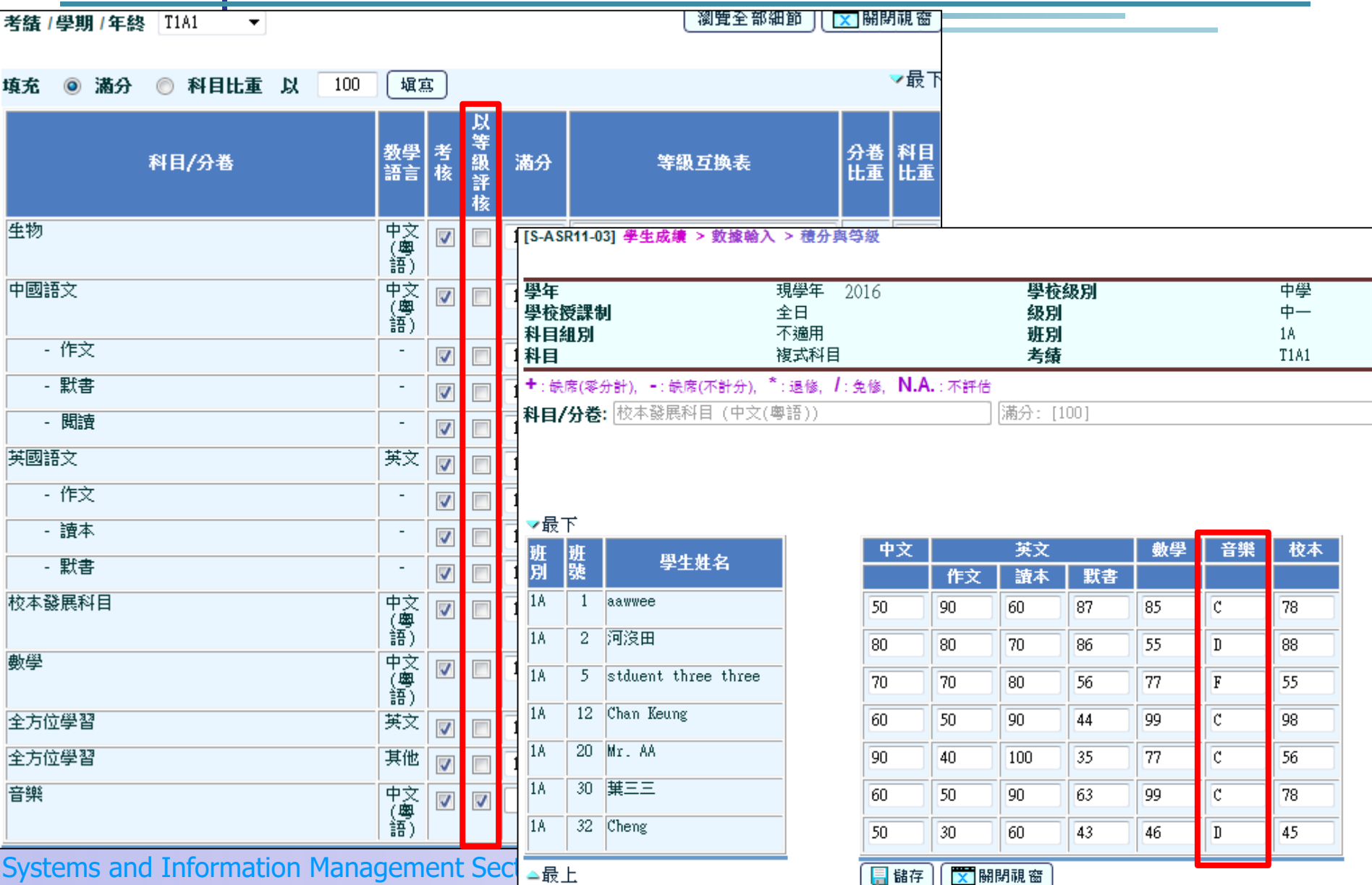

(M)積分/等級

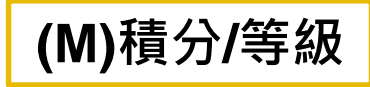

Slide 5

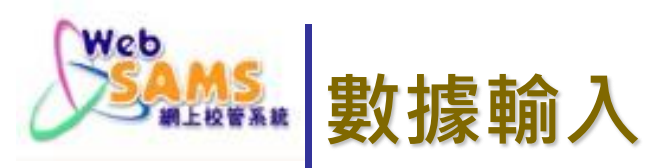

[S-ASR11-03] 學生成績 > 數據輸入 > 積分與等級

| 學年<br>學校授課制<br>科目組別<br>科目 | 現學年 2016<br>全日<br>不適用<br>複式科目                    | 學校級別<br>級別<br>班別<br>考績 | 中學<br>中—<br>1A<br>T1A1 |
|---------------------------|--------------------------------------------------|------------------------|------------------------|
| ╋:缺席(零分計), ♥:缺席(不計分),     | <sup>*</sup> :退修, <b>/</b> :免修, <b>N.A.</b> :不評估 |                        |                        |
| 科目/分卷: 校本發展科目 (中文(        | 粵語)) [注                                          | 菊分: [100]              |                        |

| ▼最⁻    | Г      |                     |
|--------|--------|---------------------|
| 班<br>別 | 班<br>號 | 學生姓名                |
| 1A     | 1      | aawwee              |
| 1A     | 2      | 河沒田                 |
| 1A     | 5      | stduent three three |
| 1A     | 12     | Chan Keung          |
| 1A     | 20     | Mr. AA              |
| 1A     | 30     | 兼三三                 |
| 1A     | 32     | Cheng               |
| ▲最_    | F.     |                     |

| 中文 | 英文 |     |    | 數學 | 音樂 | 校本 |  |
|----|----|-----|----|----|----|----|--|
|    | 作文 | 讀本  | 默書 |    |    |    |  |
| 50 | 90 | 60  | 87 | 85 | C  | 78 |  |
| 80 | 80 | 70  | 86 | 55 | D  | 88 |  |
| 70 | 70 | 80  | 56 | 77 | F  | 55 |  |
| 60 | 50 | 90  | 44 | 99 | C  | 98 |  |
| 90 | 40 | 100 | 35 | 77 | C  | 56 |  |
| 60 | 50 | 90  | 63 | 99 | C  | 78 |  |
| 50 | 30 | 60  | 43 | 46 | D  | 45 |  |
| 日間 |    |     |    |    |    |    |  |

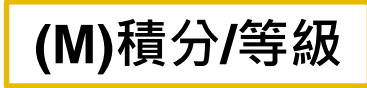

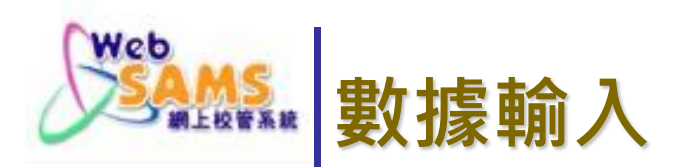

## 可利用匯出/匯入功能提取學生成績資料・以便處理學校 個別需要

| 🏼 🚽 🤊 - 🔍 - 🗋 🗀 🔀 💂 👻 CS_1125932220111104_000[1].xls [相容模式] - Microsoft Excel 🛛 👝 🖂 🔀 |                           |                                                    |                                                |                     |               |  |  |  |
|---------------------------------------------------------------------------------------|---------------------------|----------------------------------------------------|------------------------------------------------|---------------------|---------------|--|--|--|
| 檔案 常用 插入 版面配置 公式 資料 校閱 檢視 🛛 🖓 🗖 🖓 🔀                                                   |                           |                                                    |                                                |                     |               |  |  |  |
| fx     ∑ 自動加總 ▼     @ 遷輯 ▼       插入函數          插入函數                                   | <ul> <li></li></ul>       | ▲ 定義名稱 ▼<br>名稱 和用於公式 ▼<br>管理員 20 從選取範圍建立<br>已定義之名種 | 計→追蹤前導参照 5000000000000000000000000000000000000 |                     |               |  |  |  |
| 11 - <i>f</i> x                                                                       | *Reg. No.                 |                                                    |                                                | HIT                 | ~             |  |  |  |
| J J                                                                                   | K L                       | MN                                                 | 0 P                                            | Q                   | R             |  |  |  |
| <u>1 *Reg. No.</u> <u>T1A1 中文 C_Scc T1A1 中</u>                                        | 文_C_Gra T1A1_中文_C_OM T1A1 | _中文_C_OMT1A1_中文_C_OMT<br>2#4                       | 1A1_中文_C_OM T1A1_中文_C_OI                       | MT1A1_中文_作文_(T1A1_□ | <sup>東文</sup> |  |  |  |
| 3 #20101100 37.0 E                                                                    | 4#4 4#4                   | 4#4 4                                              | #4<br>#4                                       | 30.0 E              | _             |  |  |  |
| 4 #20101111 76.0 B                                                                    | 2#4 2#4                   | 2#4 23                                             | ŧ4                                             | 90.0 A              |               |  |  |  |
| 5 #20101122 85.0 A                                                                    | 1#4 1#4                   | 1#4 1                                              | <del>#</del> 4                                 | 90.0 A              | _             |  |  |  |
| 6                                                                                     |                           |                                                    |                                                |                     | _             |  |  |  |
|                                                                                       |                           |                                                    |                                                |                     | × 1           |  |  |  |
| Sheet 1 Ca                                                                            |                           |                                                    |                                                |                     |               |  |  |  |
| 就緒 📃 🛄 100% 🕘 🖳 🕂 🕂                                                                   |                           |                                                    |                                                |                     |               |  |  |  |

## 注意事項

## ■匯入系統的檔案須為 Excel 格式 ■如匯出的檔案需再匯入系統,用戶應選擇以 Excel 格式為輸出類別

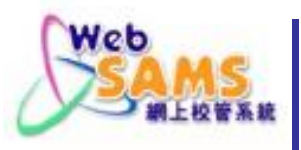

### 數據輸入-匯出/匯入功能

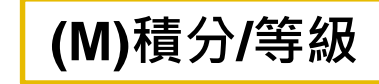

學校可以按班別或按教師整批下載檔案,方便輸入資料

| ▼ 學生成績                        | ▲ [S-ASR19-05] 學生成績 > 數據輸入 >                                   | <b>匯出資料</b>                                                        |
|-------------------------------|----------------------------------------------------------------|--------------------------------------------------------------------|
| ▶ 設定                          | 254 F-+                                                        |                                                                    |
| ▼ 數據輸入                        | 學牛                                                             | 現學年(2015) 🗸                                                        |
| 積分與等級                         | 學校級別                                                           |                                                                    |
| <ul> <li>科目評語</li> </ul>      | 學校授課制                                                          | 全日 🗸                                                               |
| ■ 其他考績                        |                                                                | 本<br>山<br>山<br>山<br>山<br>山<br>山<br>山<br>山<br>山<br>山<br>山<br>山<br>山 |
| <ul> <li> 匯出資料</li> </ul>     | ● 按 班別                                                         |                                                                    |
| <ul> <li>         ・</li></ul> | 級別                                                             |                                                                    |
| ▶ 數據合併                        |                                                                |                                                                    |
| ▶ 升級                          |                                                                |                                                                    |
| ▶ 班號                          | 班別                                                             | SSE                                                                |
| ▶ 杳詢                          |                                                                | 57                                                                 |
| ▶ 成績表P 資料                     |                                                                |                                                                    |
| ■報告                           | ○ 捞 粉師                                                         |                                                                    |
| <b>周</b> 年周羽期時                | <b>彩油</b>                                                      | 00                                                                 |
|                               | 에다                                                             |                                                                    |
| 初水学工成旗                        | *#X23                                                          |                                                                    |
| 年料時見前自じ     北島振会 4     ホ      | 47101                                                          | 王印                                                                 |
| ► WARE A STATE OF THE REAL    |                                                                |                                                                    |
| ▶ 香港學科測驗                      | 考績/學期/牛終                                                       |                                                                    |
| ▶ 應用學習                        | 型11,21,21,251                                                  | ── 輸出成為"學生評核單元程式"壓縮檔(積分,等級,與其他考績)*                                 |
| ▶ 香港考評局程序                     |                                                                | ● 以 Excel ✔ 格式輸出 (積分與等級)*                                          |
| 財務管理及策劃                       |                                                                | ○ 以Excel 格式輸出                                                      |
| > 學位分配                        |                                                                | 奥徽資料                                                               |
| ▶ 報告管理                        |                                                                | 整體評語                                                               |
| ▶ 資料管理                        |                                                                | 操行                                                                 |
| ▶ 人才資料庫                       |                                                                | 包括整體評語代碼表                                                          |
| • 時間表編排(網上版)                  | ▶ 搜尋<br>● ● ● ● ● ● ● ● ● ● ● ● ● ● ● ● ● ● ●                  |                                                                    |
| ▶ 時間表編排(介面)                   | <ul> <li>請勿修改系統產生的檔案名稱</li> <li>* 請確定所有級別的鑒期及考續對日和同</li> </ul> | 司一科目的滿分必須相同,方可依 <b>全部</b> 級別匯出及匯入檔案。否則,諸依個別級別匯出及                   |
| > 代碼管理                        | ✔ 匯入檔案。                                                        |                                                                    |
| 多休用中                          | *如檔案需再匯入系統,請選擇以Excel                                           | 格式為輸出類別。                                                           |

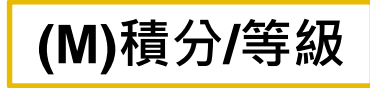

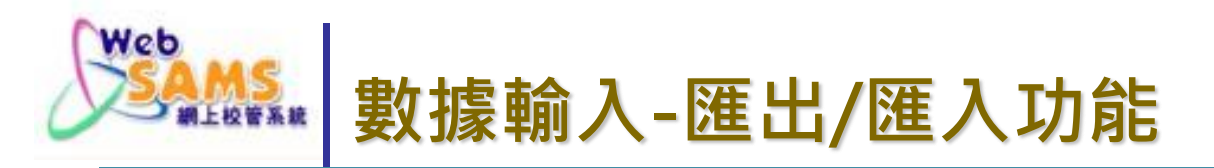

#### [S-ASR19-06] 學生成績 > 數據輸入 > 匯出資料

| 學年<br>學校挑<br>教師 | き課制     | 現學年 (2016)<br>全日<br>不適用 | 學校級別<br>級別<br>班別 | 中學<br>中一<br>2A.2B.2C.2D |
|-----------------|---------|-------------------------|------------------|-------------------------|
| 輸出类             | 創       | Excel 格式                | 全年/學期/考績         | 11A1                    |
| 請點證             | 需要輸出的科目 |                         |                  | ✓最下                     |
| ✓               | 班別      |                         | 科目               |                         |
|                 | 2Å      | 企業、會計與財務概論(中文(粤語))      |                  |                         |
|                 | 2Å      | 英國語文 (英文)               |                  |                         |
|                 | 2A      | 英國語文(英文)- 作文            |                  |                         |
|                 | 2A      | 英國語文(英文)- 閱讀            |                  |                         |
|                 | 2Å      | 英國語文(英文)- 默書            |                  |                         |
|                 | 2A      | 英國語文(英文)- 說話            |                  |                         |
|                 | 2A      | 家政 (中文(粤語))             |                  |                         |
|                 | 2A      | 數學 (中文(粤語))             |                  |                         |
|                 | 2B      | 英國語文 (英文)               |                  |                         |
|                 | 2B      | 英國語文(英文)- 作文            |                  |                         |
|                 | 2B      | 英國語文(英文)- 閱讀            |                  |                         |
|                 | 2B      | 英國語文(英文)- 默書            |                  |                         |
|                 | 2B      | 英國語文(英文)- 說話            |                  |                         |
|                 | 2B      | 英語文學(英文)                |                  |                         |
|                 | 2B      | 家政 (中文(粤語))             |                  |                         |
|                 | 2B      | 數學 (中文(粤語))             |                  |                         |
|                 | 2C      | 設計與科技 (中文(粤語))          |                  |                         |
|                 | 2C      | 英國語文 (英文)               |                  |                         |
|                 | 2C      | 英國語文(英文)- 作文            |                  |                         |

P.8 Slide 8

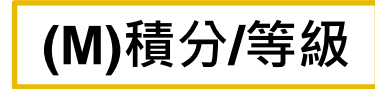

## 對據輸入-匯出/匯入功能

[S-ASR19-01] 學生成績 > 數據輸入 > 匯入資料

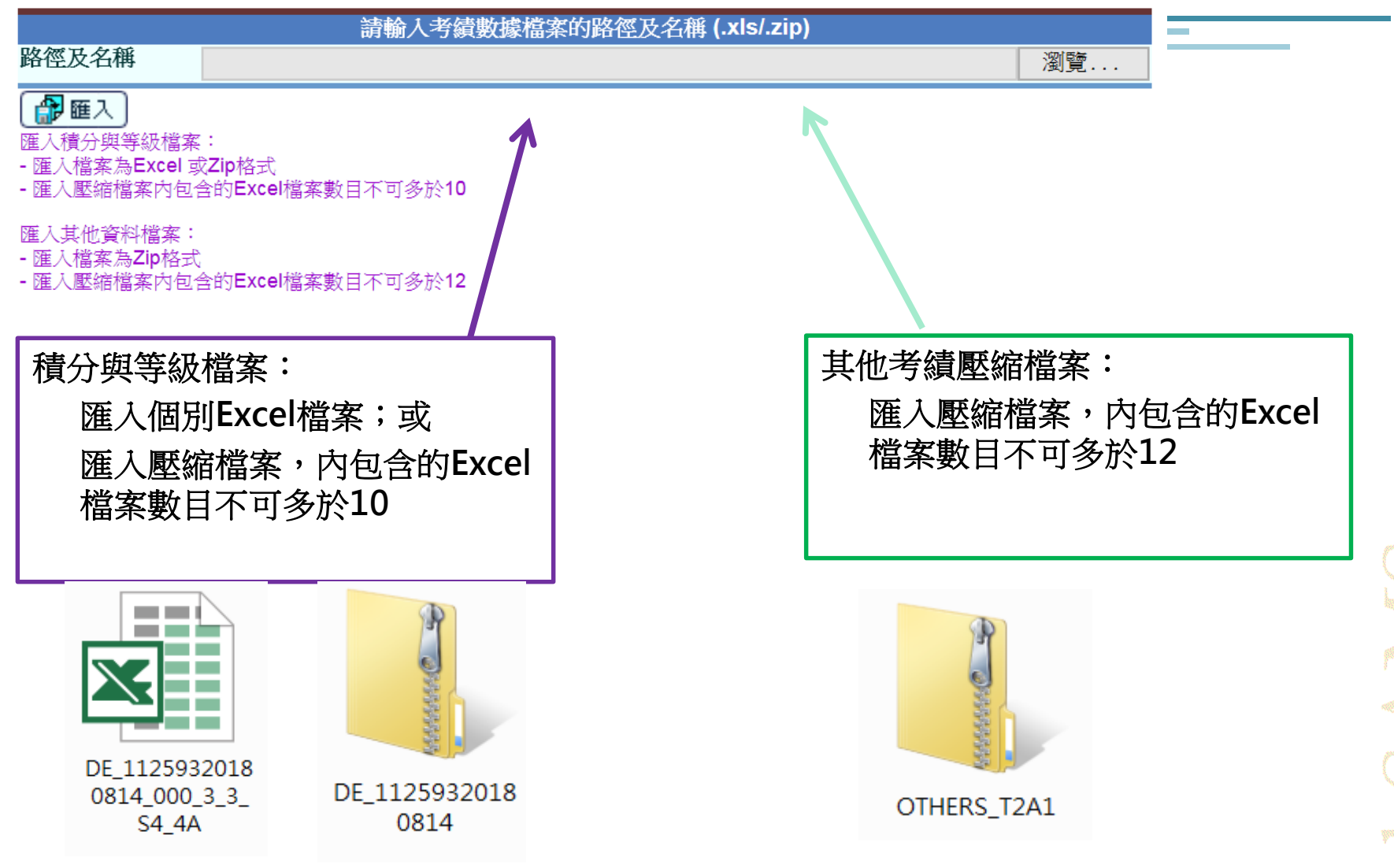

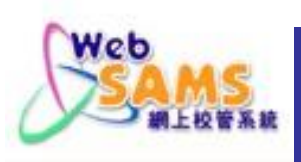

## **數據輸入-匯出/匯入功能** 學校可接儲存確定匯入資料

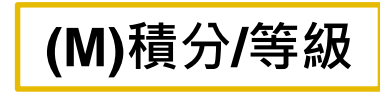

#### [S-ASR19-02] 學生成績 > 數據輸入 > 匯入資料

| 積分及等級檔案        |                                     |
|----------------|-------------------------------------|
| 檔案載有的紀錄數目      | 5                                   |
| 已輸入系統的紀錄數目     | 0                                   |
| 被拒絕輸入系統的紀錄數目   | 0                                   |
| 考績/學期/年終       | T2A1                                |
| 輸入的檔案名稱        | DE_11259320180814_002_3_3_S5_5C.xls |
| 積分及等級檔案        |                                     |
| 檔案載有的紀錄數目      | 4                                   |
| 已輸入系統的紀錄數目     | 0                                   |
| 被拒絕輸入系統的紀錄數目   | 0                                   |
| 考績/學期/年終       | T2A1                                |
| 輸入的檔案名稱        | DE_11259320180814_001_3_3_S5_5B.xls |
| 積分及等級檔案        |                                     |
| 檔案載有的紀錄數目      | 7                                   |
| 已輸入系統的紀錄數目     | 0                                   |
| 被拒絕輸入系統的紀錄數目   | 0                                   |
| 考績/學期/年終       | T2A1                                |
| 輸入的檔案名稱        | DE_11259320180814_000_3_3_S5_5A.xls |
| 🔚 儲存 🕅 📉 開閉視 窗 |                                     |

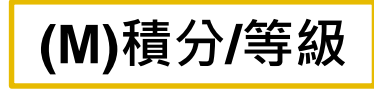

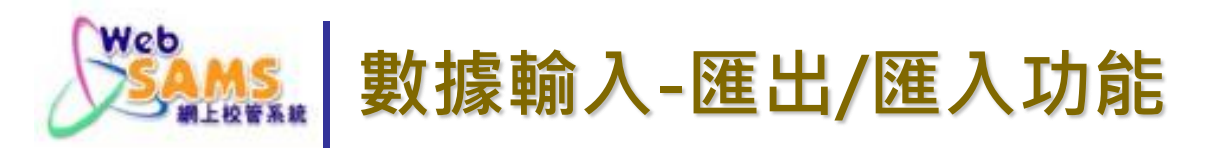

## 系統以錯誤列表或信息提示學校

#### [S-ASR19-02] 學生成績 > 數據輸入 > 匯入資料

| 積分及等級檔案<br>檔案載有的紀錄數目<br>已輸入系統的紀錄數<br>被拒絕輸入系統的紀<br>考績/學期/年終<br>輸入的檔案名稱 | 目<br>錄數目 | 1  |        |                         | 7<br>0<br>1<br>T2A1<br>DE 1125932 | 0180814 000 3 3 85 | 5A.x1s        |
|-----------------------------------------------------------------------|----------|----|--------|-------------------------|-----------------------------------|--------------------|---------------|
| 産生                                                                    | 見窗)      |    |        |                         |                                   |                    |               |
| R-ASR091-C<br>學校級別: 中學                                                |          |    |        | 中史中學<br>錯誤列表 - 學生成績資料輸  | λ                                 |                    | 日期:14/08/2018 |
| <b>學校授課制:</b> 全日                                                      |          |    |        |                         |                                   |                    | 第1 頁/共 1 頁    |
| 檔案名稱                                                                  | 班別       | 班號 | 學生姓名   | 錯誤欄位                    |                                   | 錯誤備註               |               |
| DE_11259320180814_000_3_3<br>_S5_5A.x1s                               | S5-5A    |    | 中三轉移中三 | T2A1_165_英文_E_Score_012 | 33210165                          | E-46218 :分數在已定範圍之外 |               |
|                                                                       |          |    |        | *** 完 ***               |                                   |                    |               |
|                                                                       |          |    |        |                         |                                   |                    |               |

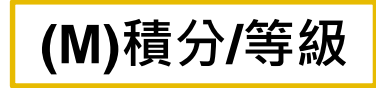

瀏覽...

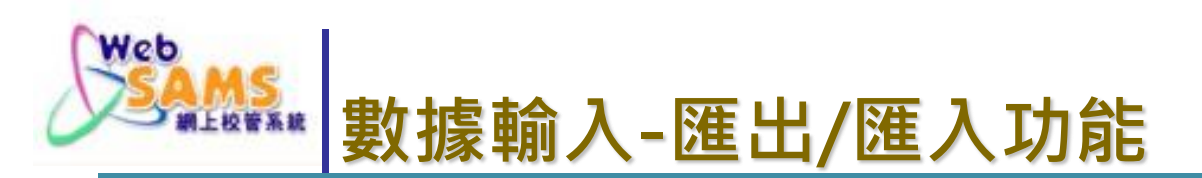

## ■ 系統以錯誤列表或信息提示學校

#### [S-ASR19-01] 學生成績 > 數據輸入 > 匯入資料

E-46193 :Excel 文件最大數目為12.

請輸入考績數據檔案的路徑及名稱 (.xls/.zip)

路徑及名稱

🔐 匯入

匯入積分與等級檔案:

- 匯入檔案為Excel 或Zip格式

- 匯入壓縮檔案內包含的Excel檔案數目不可多於10

匯入其他資料檔案:

- 匯入檔案為Zip格式

- 匯入壓縮檔案內包含的Excel檔案數目不可多於12

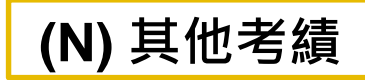

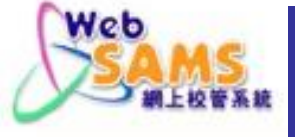

## 數據輸入--獎懲資料/缺席紀綠

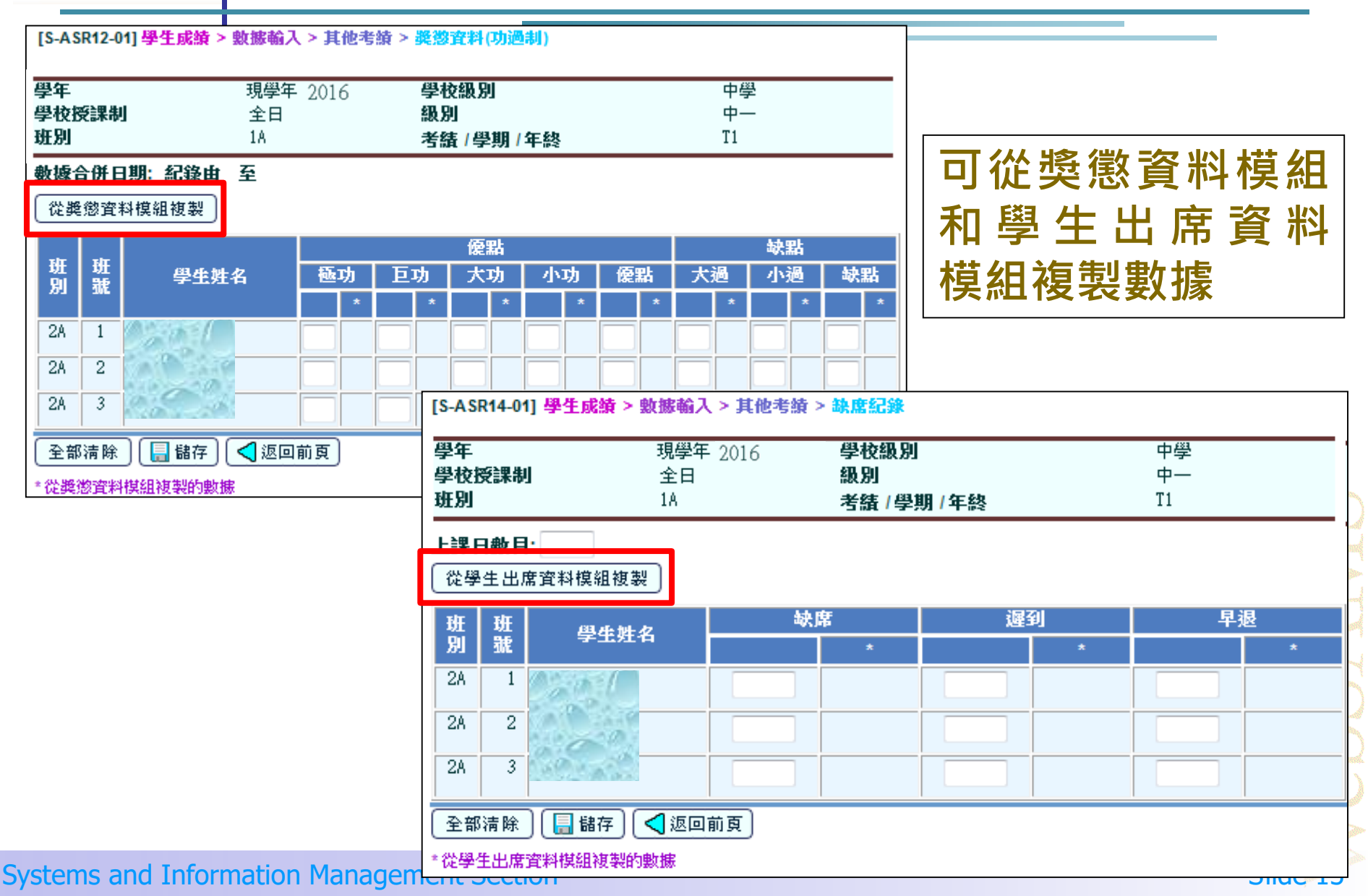

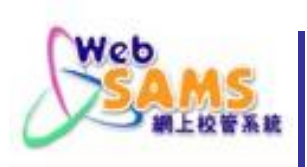

## (二)輸入及處理學生成績

## (O) 數據整合 (P) 特殊改動

Slide 14

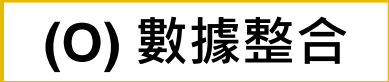

P.15 Slide 15

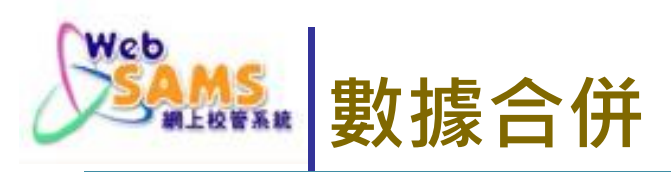

學生

學

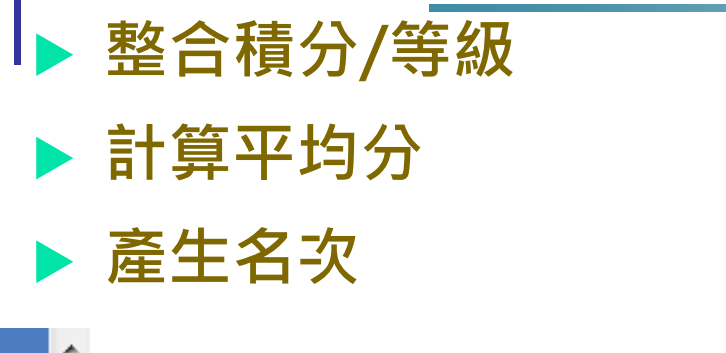

| 主成績           | ٠ | [SASD3304] 爆生成场、動態合併、動                | 建設へ                                                                            |
|---------------|---|---------------------------------------|--------------------------------------------------------------------------------|
| 設定            |   | [3-43433-01] -2-13638 < 3038 E M < 36 |                                                                                |
| 數據輸入          |   | 巴在                                    |                                                                                |
| 數據合併          |   | ティーの時代の時代である。                         | 現字年(2014) ▼                                                                    |
| 數據整合          |   | 學校授課制                                 |                                                                                |
| 特殊改動          |   | 級別                                    |                                                                                |
| 匯出資料          |   | 老结/學期/年終                              |                                                                                |
| 匯入資料          |   | (系統只會整合已選擇的考績・學期及年終)                  | T1A2(已整合12/08/2014 22:57:12至22:57:50)                                          |
| 升級            |   |                                       | 11 ( 1200/2014 22:57:12 = 22:57:50 )<br>12A1 ( 1200/2014 22:57:12 = 22:57:50 ) |
| 班號            |   | 器垣                                    | 12A2(日整合 12/08/2014 22:57:12 至 22:57:50) 🔭                                     |
| <br>杳詢        |   | 整合模式                                  | 鎖定範圍                                                                           |
| —<br>成結表 P 咨料 |   | ☑ 清除由人 <u>手更改的分</u> 數                 | ◙ 積分與等級 ◎ 其他* ◎ 全部                                                             |
| 報告            |   | 開始核對 整合 瀏覽紀錄                          | [ 鎖定 ] 重啓 ]                                                                    |
| 8 羽柳霄         |   | *··「其他」包括證徵資料、缺度記錄、科E                 | ·····································                                          |
|               |   | · FEREL CAMPORALITY MINIMUM INTE      |                                                                                |

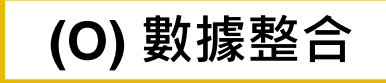

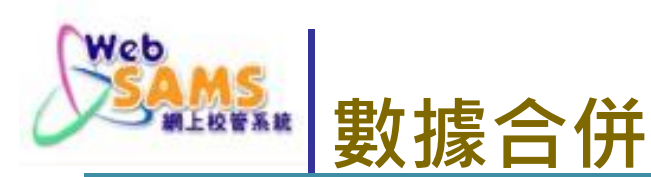

# 學校可按科目匯出科目分數、等級及名次等資料 方便學校對成績進行分析

| 學校授課制<br>級別<br>班別 | 全日 ✔<br>中四 ✔<br>4A<br>4B<br>4C<br>4D<br>↓                                                                                                    |  |
|-------------------|----------------------------------------------------------------------------------------------------|--|
| 科目/科目分卷           | 中國語文(中文(粵語))         組合科學(生物,化學)(中文(粵語))-生物         組合科學(生物,化學)(中文(粵語))-化學         組合科學(化學,物理)(中文(粵語))-化學         組合科學(化學,物理)(中文(粵語))-化學         組合科學(化學,物理)(中文(粵語))-化學         組合科學(化學,物理)(中文(粵語))-物理         英國語文(英文)         英國語文(英文)- 作文         英國語文(英文)- 修元         法文(其他)-卷二         法文(其他)-卷二         法文(其他)-卷三         法文(其他)-卷三 |  |
| 評核組別              | 組合科學(物理)     科目分數     ✓       組合科學(物理)     科目分數     ✓       核心科目     科目名次     ✓                                                                                                    |  |
| 考績   學期   年終      |                                                                                                    |  |
| 科目總名次類別           |                                                                                                    |  |
| 輸出類別              | ● 到Excel格式<br>● 到CSV格式                                                                                                    |  |
| ■ ■ ■ ■           |                                                                                                    |  |

\*如檔案需再匯入系統,請選擇以Excel格式為輸出類別。

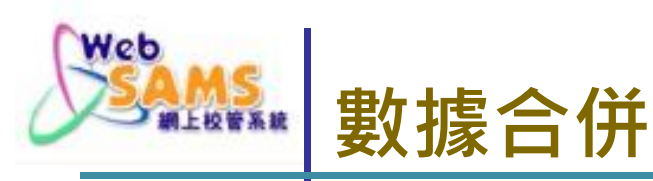

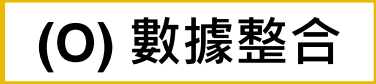

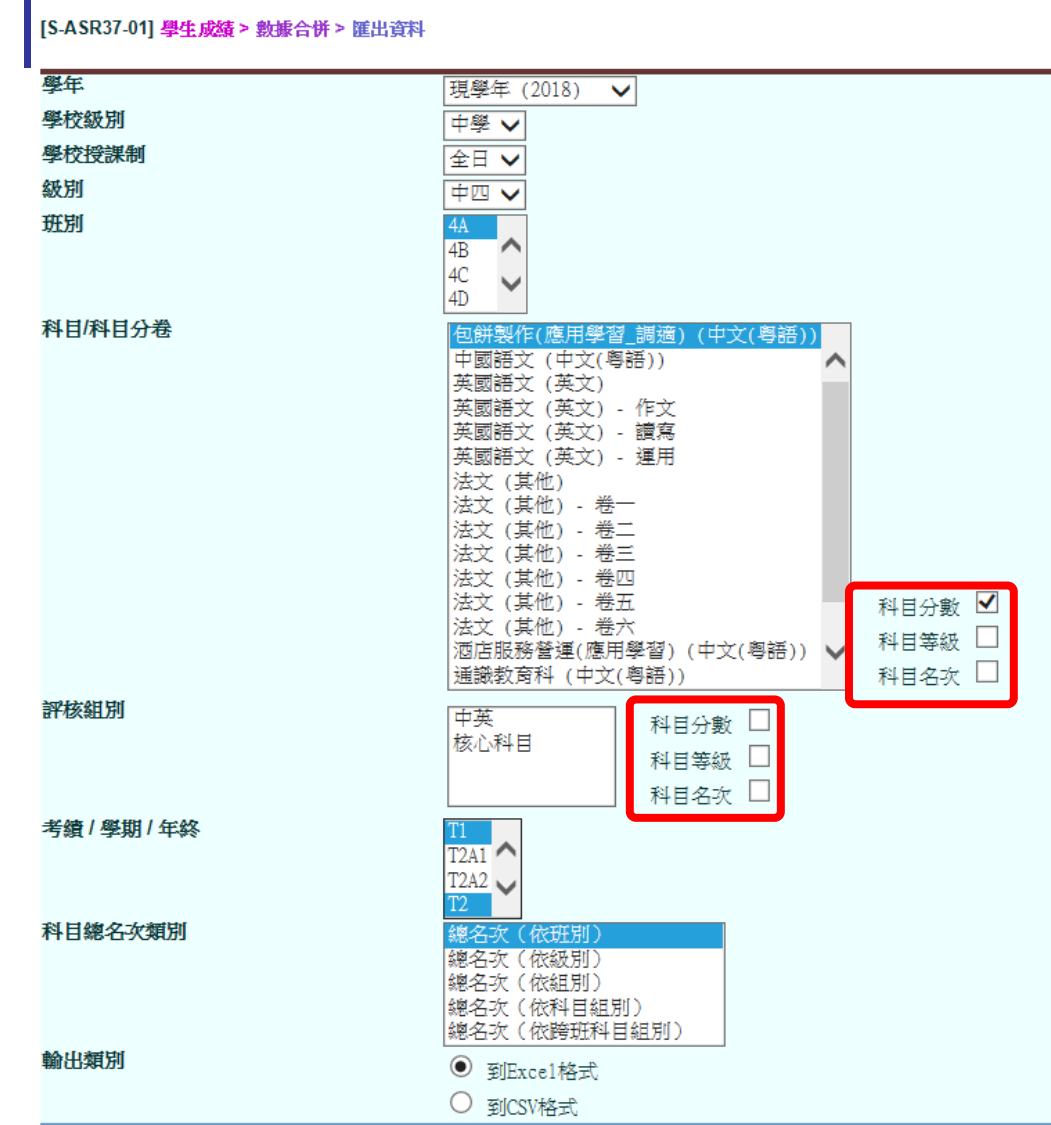

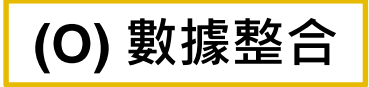

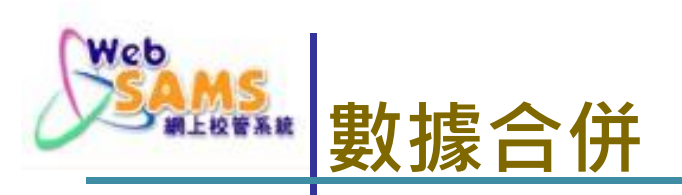

## ▶ 按科目匯出數據

### 可同時選擇不同班別及科目

## 可選擇匯出科目分數、等級及名次

| *Class Level | *Class | *Class Number | *Student Name   | *Reg. No.  | T1_中文_C_Score | T2_中文_C_Score |
|--------------|--------|---------------|-----------------|------------|---------------|---------------|
| S4           | 4A     | 1             | jerry           | #20170329  | /             | 57.0          |
| S4           | 4A     | 2             | TSA Testing 22  | #M3945338  | +             | 55.0          |
| S4           | 4A     | 3             | TSA Testing 23  | #F1234559  | -             | 55.0          |
| S4           | 4A     | 5             | TSA Testing 1   | #S4978550  | 98.0          | 65.0          |
| S4           | 4A     | 6             | TSA Testing 1   | #S5032928  | 54.0          | 98.0          |
| S4           | 4A     | 8             | TSA Testing 21  | #W0363726  | 55.0          | 86.0          |
| S4           | 4A     | 9             | TSA Testing 1   | #S7246445  | 87.0          | 91.5          |
| S4           | 4A     | 10            | TSA Testing 25  | #W3378341  | 78.0          | 87.0          |
| S4           | 4A     | 11            | TSA Testing 24  | #Y3690081  | 74.0          | 86.0          |
| S4           | 4A     | 40            | TESTING TRANSFE | #201801912 | 33.0          | 71.0          |
| S4           | 4A     | 88            | STUDENT0432     | #6666666   | 79.0          | 76.0          |

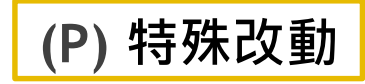

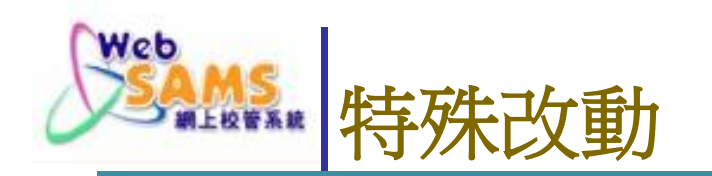

## 在整合後改動學生的科目積分、科目等級、科目名次。

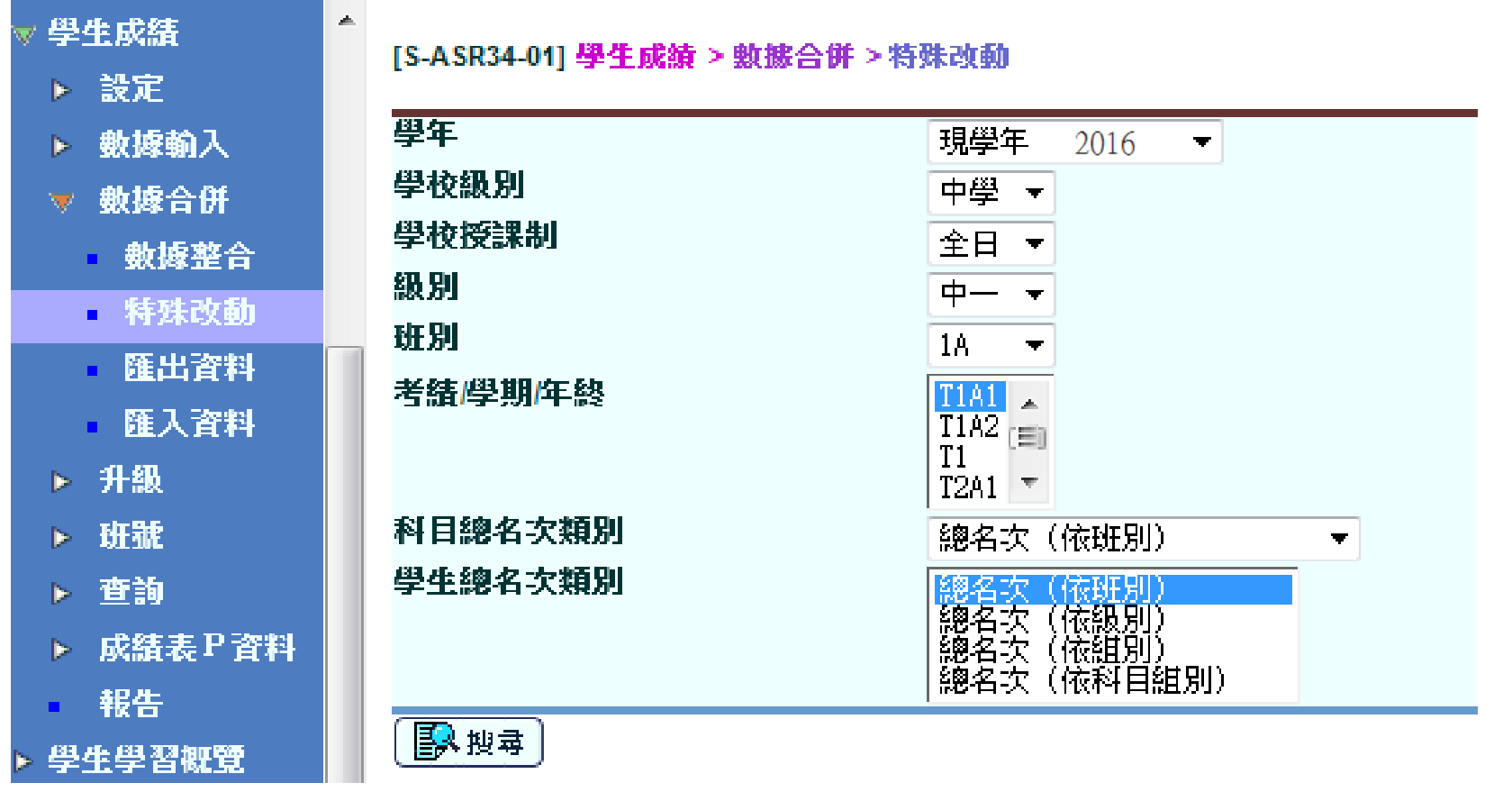

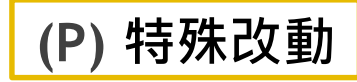

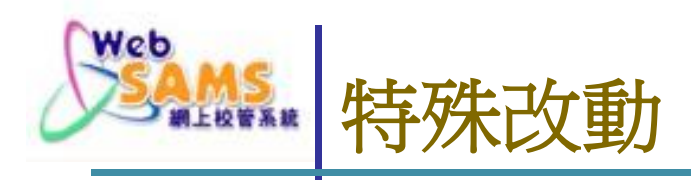

#### = [S-ASR34-04] 學生成績 > 數據合併 > 特殊改動

| 學年      | 現學年 2016 | 學校級別     | 中學       |
|---------|----------|----------|----------|
| 學校授課制   | 全日       | 級別       | 中四       |
| 班別      | 4A       | 學生姓名     | 學生乙      |
| 班號      | 3        | 考績/學期/年終 | T1A1     |
| 科目總名次類別 | 總名次(依班別) | 學生總名次類別  | 總名次(依班別) |

OS: 酱分數, NS: 新分數, OG: 酱等級, NG: 新等級,

OOM: 酱名次, NOM: 新名次,

1:免修, \*:退修, +:缺席(零分計), -:缺席(不計分), N.A.:不評估

改動僅適用於列印成 績表,並不適用於整 合程序。系統仍保留 整合積分。

|                |      |        | V HT I |
|----------------|------|--------|--------|
| 科目/分卷          | 教學語言 |        | T1A1   |
| 數學(必修部分)       | 中    | 0\$    | 57.00  |
|                |      | NS     |        |
|                |      | OG     | 3      |
|                |      | NG     |        |
|                |      | OOM    | 4/5    |
|                |      | NOM    |        |
|                |      |        |        |
|                |      | 08     | 126.00 |
|                |      | NS     |        |
|                |      | OG     | С      |
|                |      | NG     |        |
|                |      | OOM    | 3/5    |
|                |      | NOM    |        |
|                | 1    |        |        |
| <u>悤平均</u>     |      | 05     | 62.0   |
|                |      | NS     |        |
|                |      | OG     | С      |
|                |      | NG     |        |
|                |      | 00M(班) | 1/5    |
|                |      | NOM    |        |
|                |      |        |        |
| 🔚 儲存 📗 🔽 關閉視 窗 |      |        | ━耳反⊥   |

Systems and Information Management Section